(3)応募方法について

長期優良住宅化リフォーム推進事業評価室事務局

## 事業者登録について

通年申請タイプ

### 通年申請タイプの基本的なフロー

事業者登録とは、通年申請タイプを利用する場合に必ず実施いただく最初の手 続きであり、企業名や連絡先等の事業者の基本的な情報を登録するものです。

#### 基本的なフロー

- 通年申請タイプ(評価基準型、認定長期優良住宅型、高度省エネルギー型)を利用 する場合には、アカウント発行を経て、事業者登録を行うことが必要です。
- 事業者登録は法人(支店・事業所でも可。ただし、決裁単位を最小単位とする。)
   ごとに、事業者の情報を入力いただく手続きです。
- その後、リフォームの計画が決まった時点で、個別の住宅ごとに住宅登録及び交付 申請手続きを行ってください。

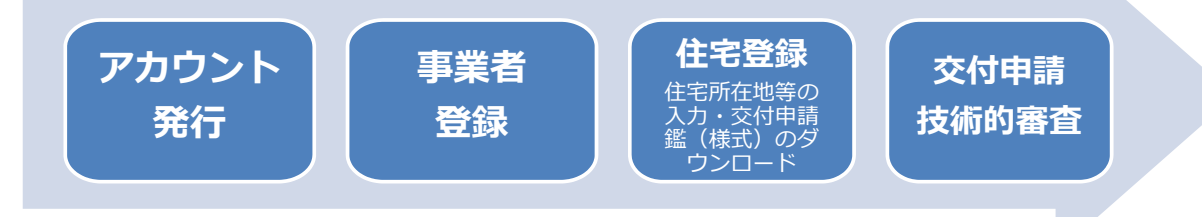

#### 参考 通年申請タイプの特徴

- 交付申請に先立ち、事前の公募・採択をしない
- 交付申請受付期間中は、随時、対象住宅毎に交付申請可能
- 予算の執行状況によっては、受付期間を繰り上げて締め切る場合がある

## アカウント発行

### 基本的な手順① アカウント発行画面へアクセスし、必要な情報を入力

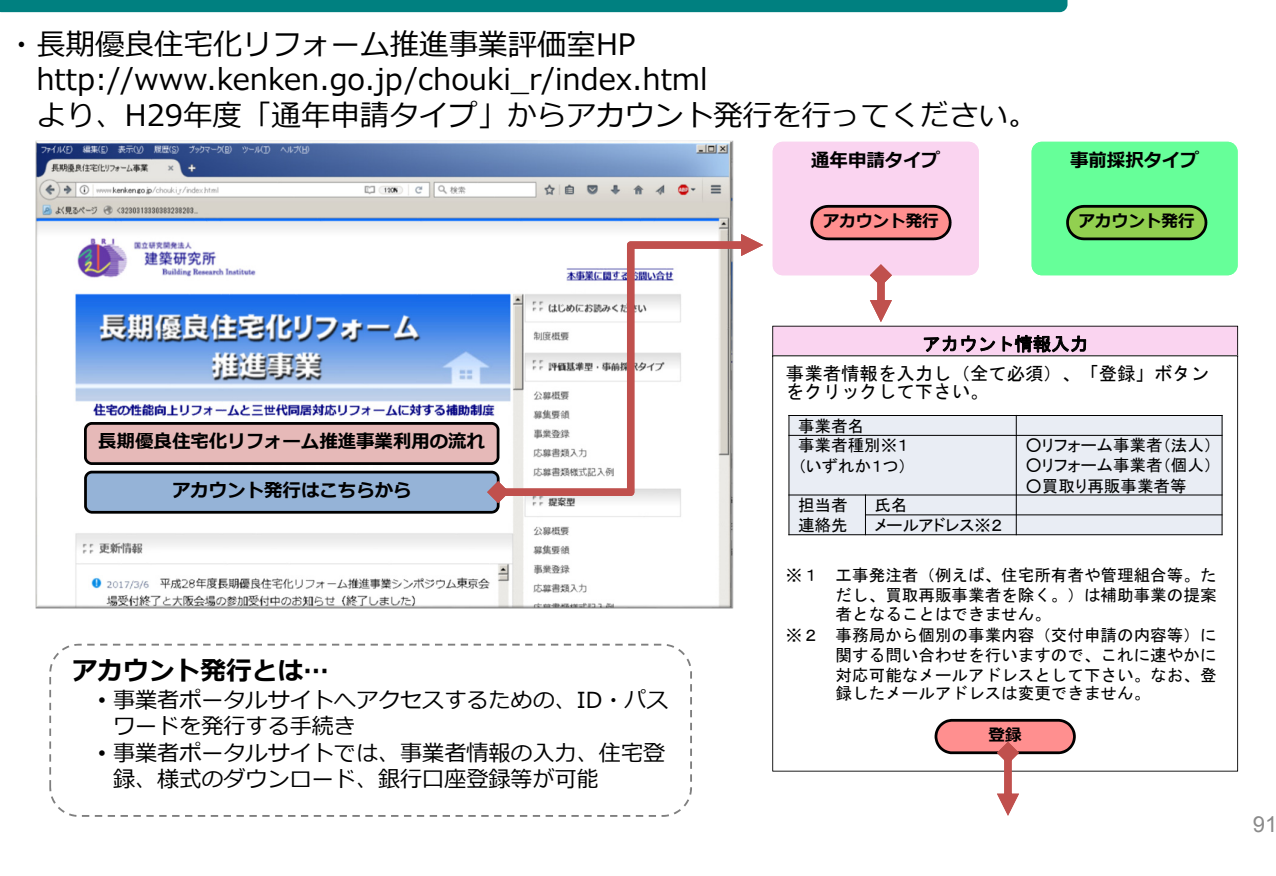

## アカウント発行

### 基本的な手順② 留意事項に同意

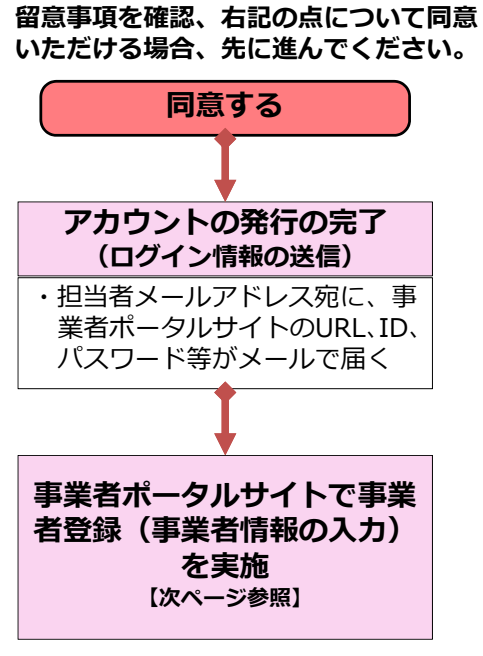

#### 【留意事項】

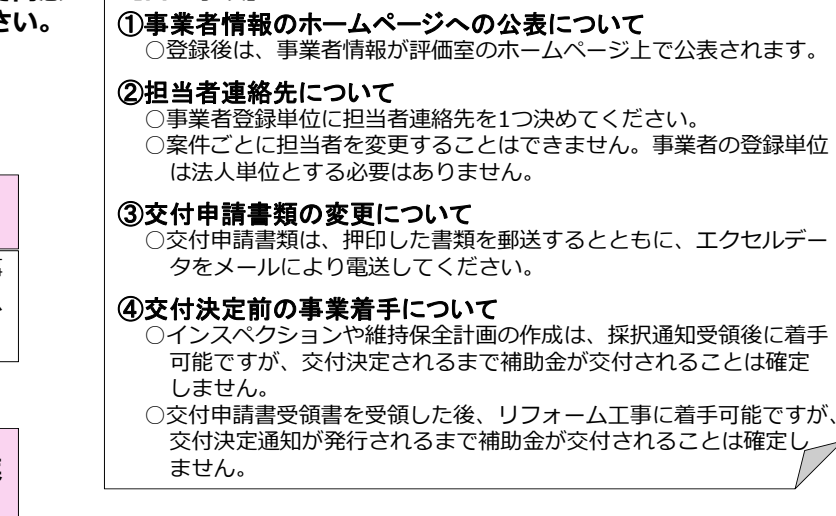

### 事業者番号 14000001~14999999

### 基本的な手順③ 事業者登録

# **下表の情報を入力してください。**(アカウント発行時に入力いただいた情報(赤字)については改めて入力いただく必要はありませんが、間違い等ないか確認してください。)

| 項目                                       |         | 入力・確認内容                      |  |  |
|------------------------------------------|---------|------------------------------|--|--|
| 事業者種別★                                   |         | リフォーム事業者(法人・個人)、買取再販業者から選択   |  |  |
| 法人・団体等の名称★                               |         | 会社名                          |  |  |
| 支店・事業所名★                                 |         | 支店名・事業所名(本社の場合は本社と入力)        |  |  |
| 代表者                                      |         | 社長名等                         |  |  |
| 住所★                                      |         | 事業者登録する支店・事業所名の住所            |  |  |
| 電話番号(一般受付用)★                             |         | 一般の消費者からの問合せに対応できるもの         |  |  |
| 法人番号(13桁)★                               |         | 個人事業主の場合は不要                  |  |  |
| 許認可★                                     |         | 建設業許可と宅建業許可の有無               |  |  |
| 住宅瑕疵保険責任保険法人への登録(リフォーム瑕<br>疵保険)の有無★      |         | 国土交通省が指定する5法人への登録有無          |  |  |
| 登録住宅リフォーム事業者団体の構成員としての公<br>表の有無★         |         | 団体への登録有無                     |  |  |
|                                          | 支店・事業所名 | 担当者の所属する支店・事業所名(本社の場合は本社と入力) |  |  |
| 切兴老浦级生                                   | 住所      | 担当者の所属する支店・事業所の住所            |  |  |
| 223日 建和元<br>(事務局からの問合せに対応する<br>4月半老の連絡生) | 部署・役職   | 担当者の役職                       |  |  |
|                                          | 氏名      | 担当者氏名                        |  |  |
| 担当省の規範元)                                 | 電話番号    | 担当者の連絡先(事務局から問合せがあります)       |  |  |
|                                          | メールアドレス | 担当者の連絡先(事務局から問合せがあります)       |  |  |

★の項目については、評価室のHP(http://www.kenken.go.jp/chouki\_r/index.html)で公開します。

住宅登録

### 基本的な手順④ 補助申請を行う住宅の登録・様式ダウンロード

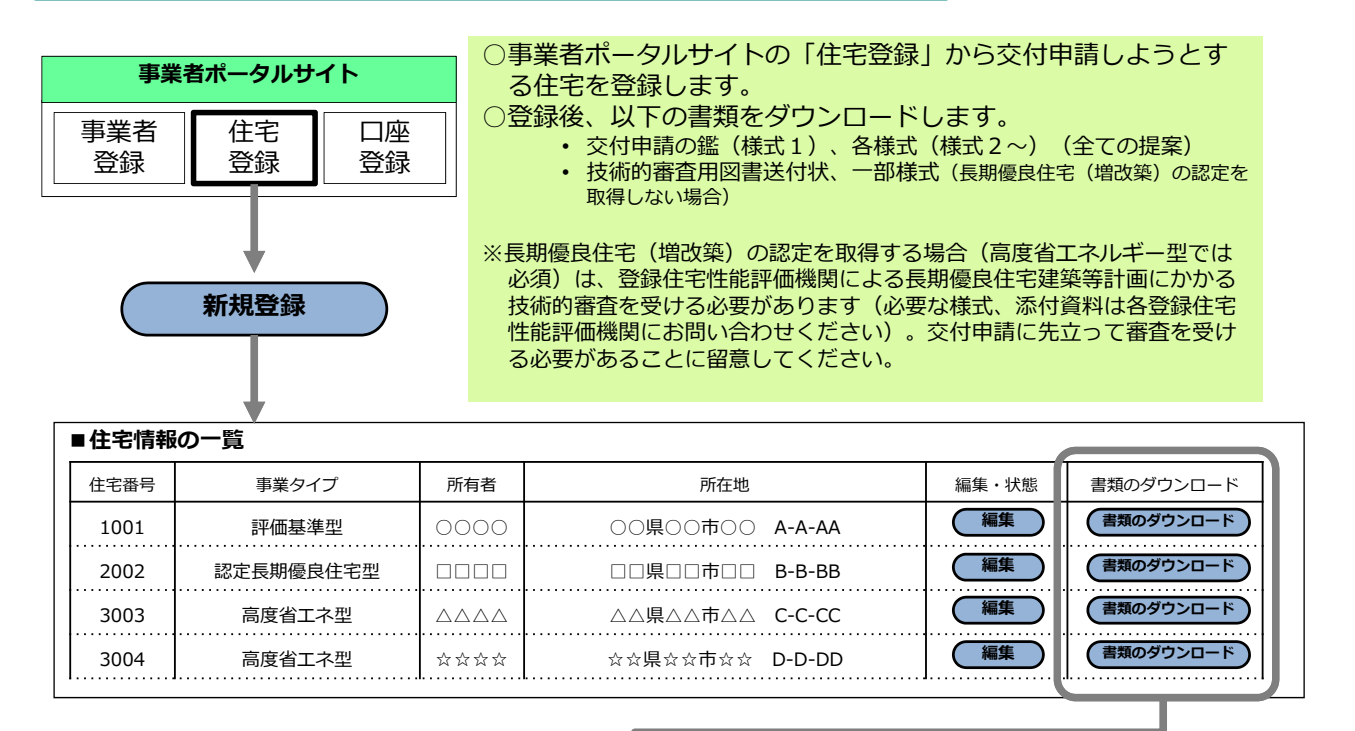

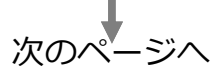

93

## 住宅登録

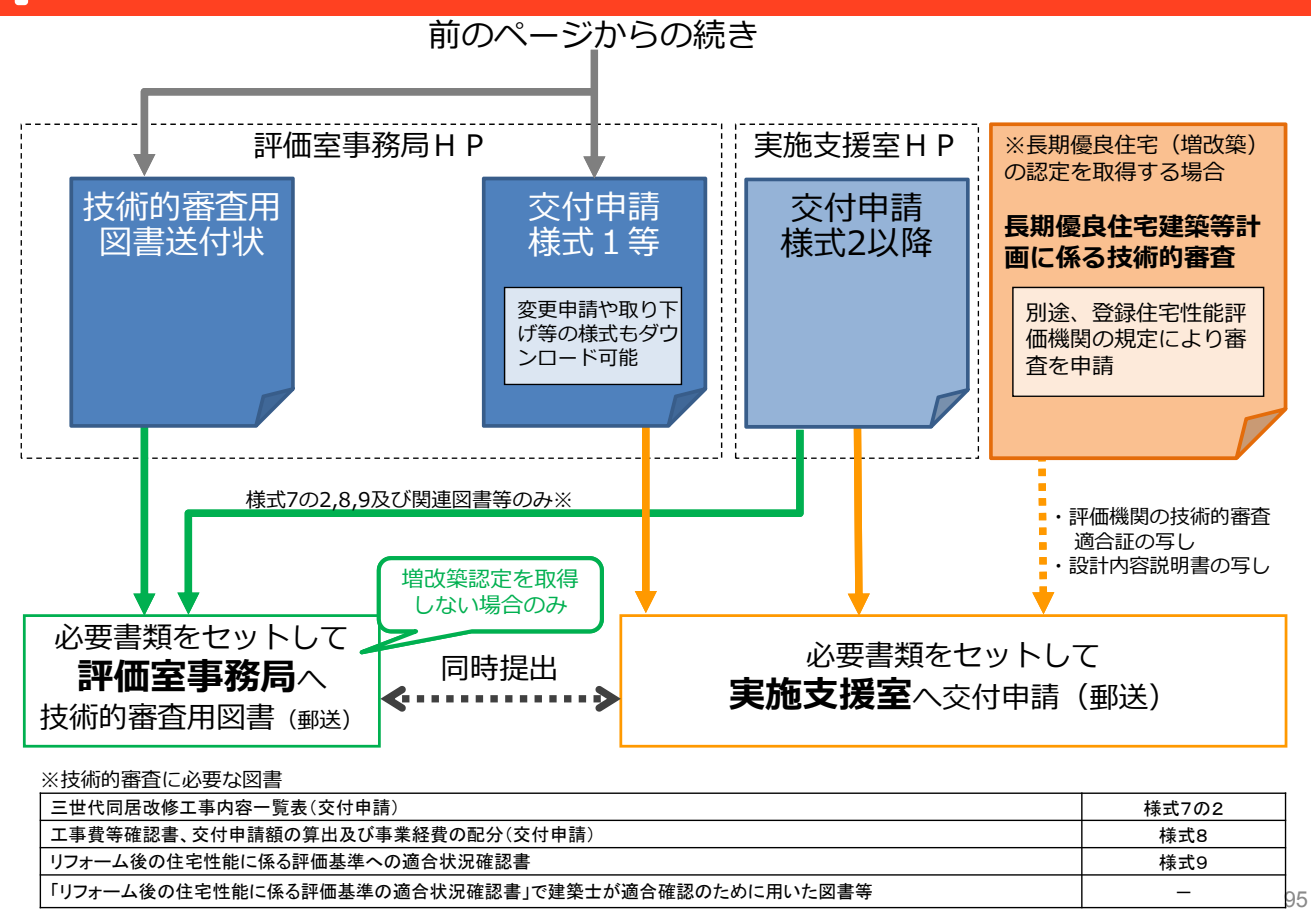

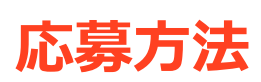

## 事前採択タイプ

事前採択タイプを利用するには、個別住宅の交付申請に先立って提案応募し、採 択を受ける必要があります。

### 基本的なフロー

- 事前採択タイプは、事業の交付申請を行う前に、提案型又は高度省エネルギー型の提案を行い、採択を受ける必要があります。
- 通年申請タイプ(評価基準型、認定長期優良住宅型、高度省エネルギー型)を利用す る場合は必要ありません。
- 事前採択タイプでは、応募書類入力で必要な情報を入力した上、応募書類を郵送いた だきます。

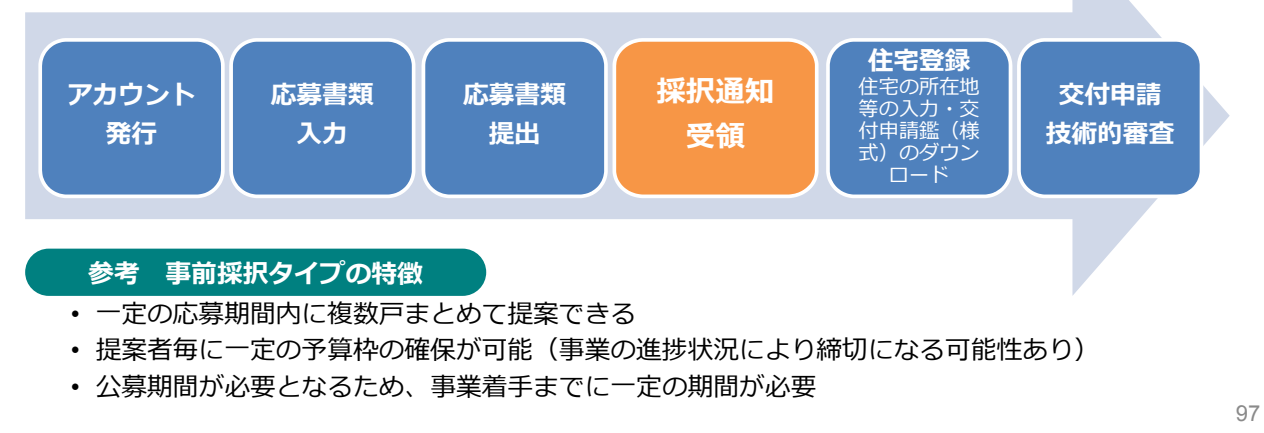

## アカウント発行

### 基本的な手順① アカウント発行画面へアクセスし、必要な情報を入力

 ・長期優良住宅化リフォーム推進事業評価室HP http://www.kenken.go.jp/chouki\_r/index.html より、H29年度「事前採択タイプ」からアカウント発行を行ってください。

| ファイルビ 編集(2) 表示(2) 度思(5) フッカマーズ(3) ツール(2) ヘルズ(3)<br>再時度良住宅(2)ファーム事業 × +                            |                       | 事前採                                                             | 択タイプ                                            |
|---------------------------------------------------------------------------------------------------|-----------------------|-----------------------------------------------------------------|-------------------------------------------------|
| 🔄 🔶 🛈 www.kenkengo.jp/choukiy/index.html 🖾 (1306) C 🔍 80.80 🙀 🖨                                   | • ♥ ♣ ★ <b>♦ ©-</b> ≡ | 高度省エネルギー型                                                       | 提案型                                             |
| ● XR3-<-フ ※ (2001)333080220308.<br>建築研究所<br>Balang Besards Institute                              |                       | アカウント発行                                                         | アカウント発行                                         |
| 長期優良住宅化リフォーム                                                                                      | のにお読みくだ きい            | アカウン                                                            | ト情報入力                                           |
| 推進事業 💼 👘                                                                                          | 【準型・事前探 Rタイプ          | 事業者情報を入力し(全て<br>をクリックして下さい。                                     | こ必須)、「登録」ボタン                                    |
| 住宅の性能向上リフォームと三世代同居対応リフォームに対する補助制度 年期原白人たちかいし、フォーノ、世界を割単のの法が                                       |                       | 提案者種別※1                                                         | 〇単独提案           〇グループ提案                         |
| 長期復長任宅にリフォーム推進争乗利用の流れ<br>の調測<br>アカウント発行はこちらから                                                     | 入力<br>                | <u>事業者名※2</u><br>事業者種別※3<br>(いずれか1つ)                            | Oリフォーム事業者(法人)<br>Oリフォーム事業者(個人)                  |
|                                                                                                   |                       | 担当者     氏名       連絡先     メールアドレス※4                              | 〇頁取り再販事業省等           4                          |
| 2017/3/6 平成28年度長期優良住宅化リフォーム推進事業シンボジウム東京会<br>場受付終了と大阪会場の参加受付中のお知らせ(終了しました)     ホロラム                | እታ<br>ምምን ት የቀ        | ※1 事業者種別は、該当す<br>※2 グループ提案の場合は                                  | る種別を選択して下さい。<br>、代表提案者の事業者名を記                   |
|                                                                                                   |                       | <ul> <li>※3 工事発注者(例えば、<br/>だし、買取再販事業者<br/>者となることはできま</li> </ul> | 住宅所有者や管理組合等。た<br>を除く。)は補助事業の提案<br>せん。           |
| <ul> <li>・ 事来省ホータルワイトペアクセスするための、</li> <li>ワードを発行する手続き</li> <li>・ 事業者ポータルサイトでは、事業者情報の入力</li> </ul> | い、住宅登                 | ※4 事務局から個別の事業<br>関する問い合わせを行<br>対応可能なメールアド                       | 内容(交付申請の内容等)に<br>いますので、これに速やかに<br>レスとして下さい。なお、登 |
| 録、様式のダウンロード、銀行口座登録等が可                                                                             | 能                     | 転したダールアトレス                                                      | は変更できません。<br>登録                                 |
|                                                                                                   |                       | •                                                               | ŧ                                               |

98

## アカウント発行

#### 基本的な手順② 留意事項に同意

留意事項を確認、右記の点について同意 いただける場合、先に進んでください。

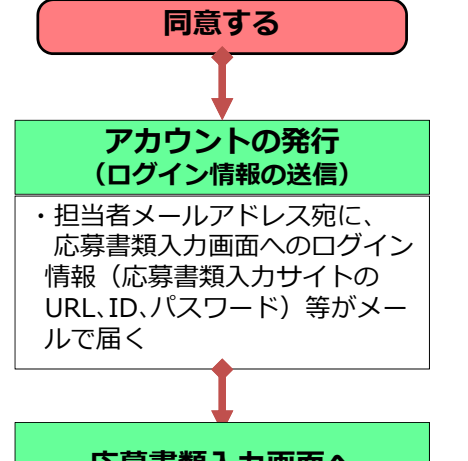

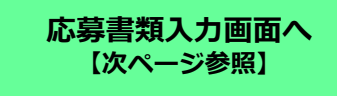

#### 【留意事項】

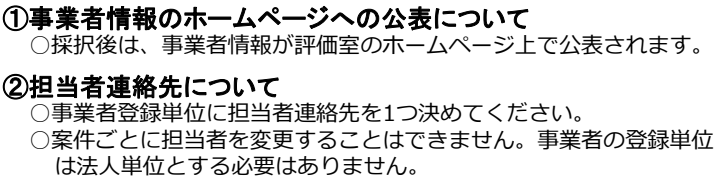

#### ③交付申請書類の変更について

○交付申請書類は、押印した書類を郵送するとともに、エクセルデー タをメールにより電送してください。

#### ④交付決定前の事業着手について

○インスペクションや維持保全計画の作成は、採択通知受領後に着手可能ですが、交付決定されるまで補助金が交付されることは確定しません。
 ○交付申請書受領書を受領した後、リフォーム工事に着手可能ですが、

の交付中請書交報書を交換した後、ワフォーム工事に有手可能ですが、 交付決定通知が発行されるまで補助金が交付されることは確定し ません。

#### 事業者番号

| 事前採択(高度省エネルギー型/提案型) |       |                |      |  |
|---------------------|-------|----------------|------|--|
| 高度省エネル              | /ギー型  | 提案型            |      |  |
| $1500001\sim$ (     | 単 独)  | 16000001~(単    | 独)   |  |
| 15101001 $\sim$ (   | グループ) | 16101001~(グルー) | プ)99 |  |

## 応募書類入力・提出(高度省エネ型)

### 基本的な手順③ 応募書類入力(高度省エネ型)

提案番号 29-15XXXXXX

#### 下表の情報を入力してください。

(アカウント発行時に入力いただいた情報 (赤字の一部)については改めて入力いただく必要はありませんが、間違い等ないか確認してください。)

| 項目                                        | 様式       | 入力・確認内容                                                                                                    |  |
|-------------------------------------------|----------|----------------------------------------------------------------------------------------------------|--|
| 申請基本情報                                    | 様式1-1    | ・法人情報の入力<br>(法人・団体等の名称、支店・事業所名、住所、代表者、電話、法人<br>番号(13桁)、許認可(建設業許可、宅建業許可)、住宅瑕疵担保責任<br>保険法人への登録の有無、登録団体、担当者連絡先)              |  |
| 事業者の公表情報一覧                                | 様式1-2(1) | ・事業者の一覧表示、表示内容の確認<br>※通年申請タイプで公表される項目(P93の★)と同じ項目が公表されます。                                                                 |  |
| グループ提案における構成者(代表<br>提案者を除く)の事業者情報一覧       | 様式1-2(2) | ・構成者情報の入力<br>(グループの場合のみ、各構成者の法人情報について、様式1-1と同<br>じ内容を入力)                                                                  |  |
| リフォーム工事の実績                                | 様式2      | ・リフォーム工事等の概算実績の入力<br>*リフォーム工事等全般の概算実績について<br>*長期優良住宅(増改築)認定制度における認定実績について<br>*一定の基準を満たす省エネリフォームについて<br>*当事業における交付決定実績について |  |
| 事業計画                                      | 様式3      | ・住宅ごとの対象戸数・棟数、補助金申請額、工事概要の入力<br>・補助申請額の確認<br>・他の補助金の有無の入力・確認                                                              |  |
| 提案者が高度省エネ型に応募書類を提出いただいた方には、事務局から示した具体的な住宅 |          |                                                                                                    |  |

対応できることの確認

応募書類を提出いただいた方には、事務局から示した具体的な住宅 を用いて試設計を行い、そのデータ等を提出していただきます。 この結果を含めて応募書類の審査を行う予定です。

| 基本的な手順③ | 応募書類入力 | (提案型) |  |
|---------|--------|-------|--|
|         |        |       |  |

提案番号 29-16XXXXXX

٦

### 下表の情報を入力してください。

#### (アカウント発行時に入力いただいた情報 (赤字の一部)については改めて入力いただく必要はありません が、間違い等ないか確認してください。)

|                                              | 項目       | 様式           | 入力・確認内容                                                                                                    |  |  |
|----------------------------------------------|----------|--------------|----------------------------------------------------------------------------------------------------|--|--|
| 申請基本情報                                       |          | 様式1-1        | <ul> <li>・法人情報の入力         <ul> <li>(法人・団体等の名称、支店・事業所名、住所、代表者、電話、法人<br/>番号(13桁)、許認可(建設業許可、宅建業許可)、住宅瑕疵担保責<br/>任保険法人への登録の有無、登録団体、担当者連絡先)</li> </ul> </li> </ul> |  |  |
| 事業者の公表                                       | 情報一覧     | 様式1-2(1)     | ・事業者の一覧表示、表示内容の確認<br>※通年申請タイプで公表される項目(P93の★)と同じ項目が公表されます。                                                                                                    |  |  |
| グループ提案における構成者(代表<br>提案者を除く)の事業者情報一覧          |          | 様式1-2(2)     | ・構成者情報の入力<br>(グループの場合のみ、各構成者の法人情報について、様式1-1と同<br>じ内容を入力)                                                                                                    |  |  |
| リフォーム工事の概算実績                                 |          | 様式2          | ・ <b>リフォーム工事等の概算実績の入力</b><br>*リフォーム工事等全般の概算実績について<br>*当事業における交付決定実績について                                                                                      |  |  |
|                                              | 戸建       | 様式3-1        | ・住宅番号ごとに提案内容を入力                                                                                                    |  |  |
| 申請提案                                         | 共同住宅専用部分 | 様式4-1        | (補助金申請額、提案のテーマ、 次ページ参照                                                                                                    |  |  |
| 共同住宅共用部分                                     |          | <b>禄式4-3</b> | 性能項目別の措置の概要等)                                                                                                    |  |  |
| 事業計画及び補助金申請額                                 |          | 様式3-2        | ・住宅ごとの対象戸数・棟数、補助金申請額、工事概要の入力<br>・補助申請額の確認<br>・他の補助金の有無の入力・確認                                                                                                 |  |  |
| ※上記とは別に、HPよりダウンロードして提案内容を記入する様式があります(様式4-2)。 |          |              |                                                                                                    |  |  |

## 応募書類入力・提出(提案型)

■対象住宅 一覧(戸建の例)

ここから入力・編集 ――

| 対象住宅 一覧(戸建) |          |    |    |   |      |      |
|-------------|----------|----|----|---|------|------|
| 申請トップに戻る    |          |    |    |   |      | 新規登録 |
| No.         | ቃጡ       | 戸数 | 編集 |   | 削除   |      |
| 戸提-1        | ቃብትル 0-1 | 3  | 編集 | 1 | 削除   |      |
| 戸提-2        | ቃイトル 0-2 | 3  | 編集 | 1 | 削除余  |      |
| 戸提-3        | a 化北 9 3 | 3  | 編集 |   | 首北路会 |      |

### ■提案概要の入力 各住戸番号毎に以下の項目を入力、提案書を作成

| システム上で<br>入力 | 戸数、構造                    | 増安の山穴気にた穴来早を公けて増ま |  |  |  |  |
|--------------|--------------------------|-------------------|--|--|--|--|
|              | 提案概要<br>(提案の項目、種別、概要説明文) | 振業の内容毎に住宅留ちを方りて捉業 |  |  |  |  |
|              | 性能項目別の措置の概要              | 戸提1 :木造戸建の耐震改修の提案 |  |  |  |  |
| 様式上で作成       | 提案内容※の詳細<br>(別紙A4×5枚以内)  | 共用提1:共同住宅の耐震改修の提案 |  |  |  |  |

※提案のテーマについては、募集要領で定めるテーマから選択するか、自由に設定してください。

## 【参考】提案型 テーマ設定(抜粋)

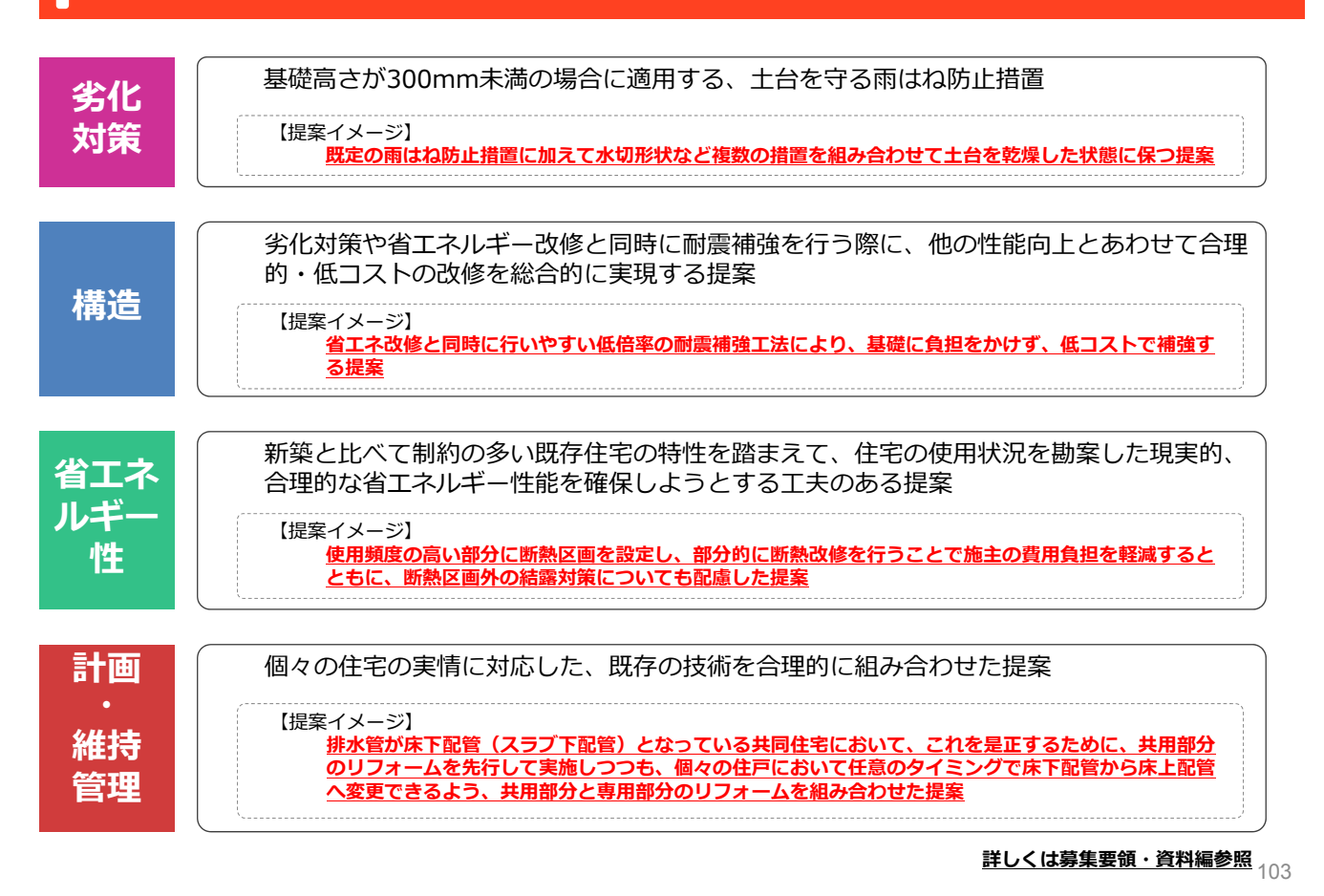

## 応募書類入力・提出

・応募書類入力・提出の留意事項

### 応募書類のバージョン管理が必要です。

- システム上で入力していただく応募書類は、印刷して押印し、郵送で提出していただきます。
- 紙で提出された情報とシステムで入力された情報が異なると、どちらが正しいか判断できませんので、 必ずシステムで入力された最新版を印刷、提出してください。
- ●応募書類は応募期間中、何度でも修正、登録することが可能ですが、一部でも修正がある場合、必ず、 全ての様式を通して印刷してください。様式のヘッダに応募書類のバージョンが印刷されるようになっています。このバージョンが揃っていないと応募書類内で不整合が生じるおそれがあり、確認・審査に時間を要します。

### 応募書類は確定したものを送付してください。

- 入力した内容を確定させる必要があります。エラー(必須項目が未入力である等)があると確定するこ とができません。
- ●エラーメッセージを確認して、適切に入力・修正の上、確定した状態で印刷、押印、郵送してください。
- ●未確定の状態(印刷すれば背景に大きく「未定」等と印刷されます)で提出されても審査はいたしかねます。

### 採択通知受領後の基本的な手順

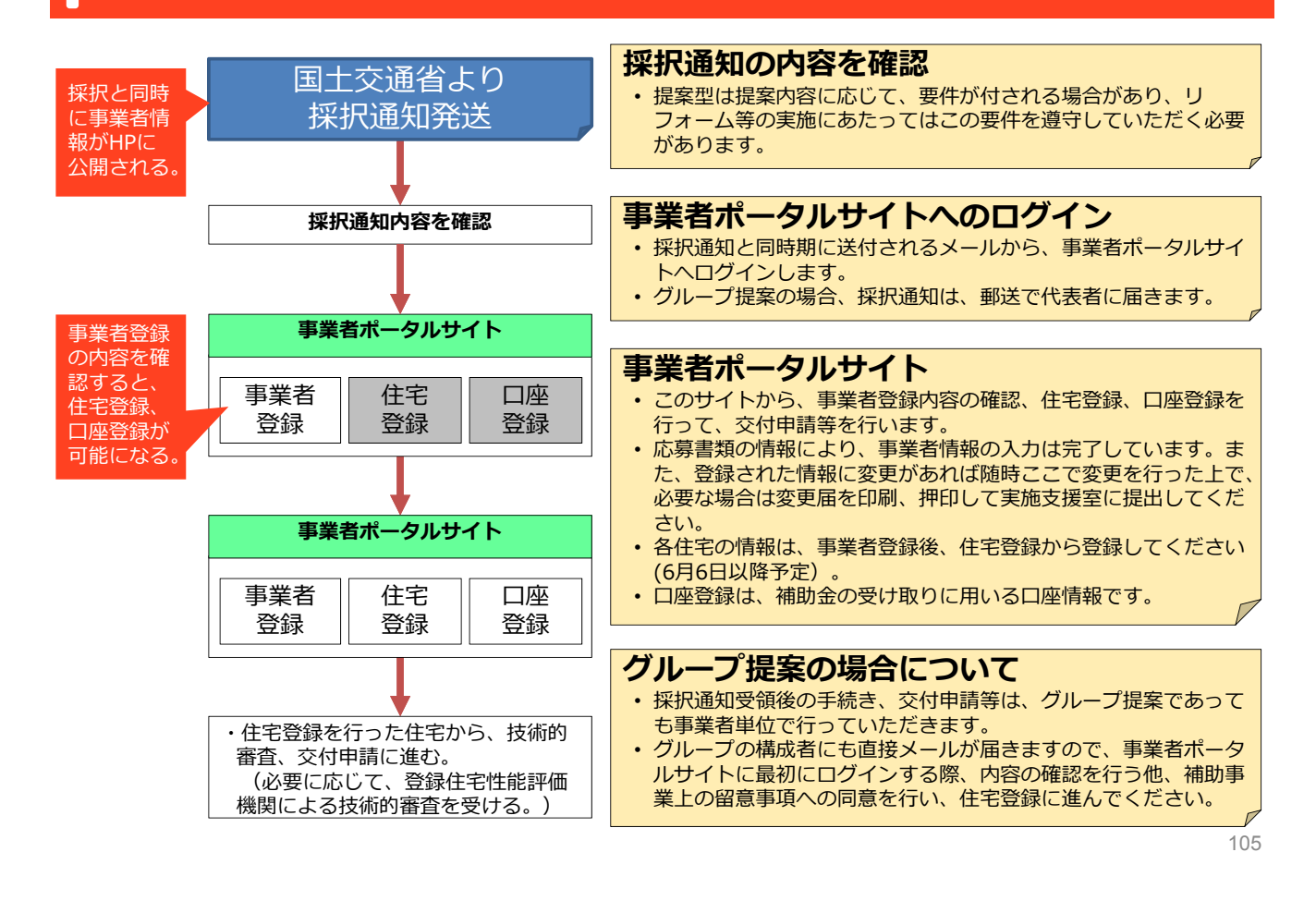

### 住宅登録

#### 基本的な手順④ 補助申請を行う住宅の登録・様式ダウンロード

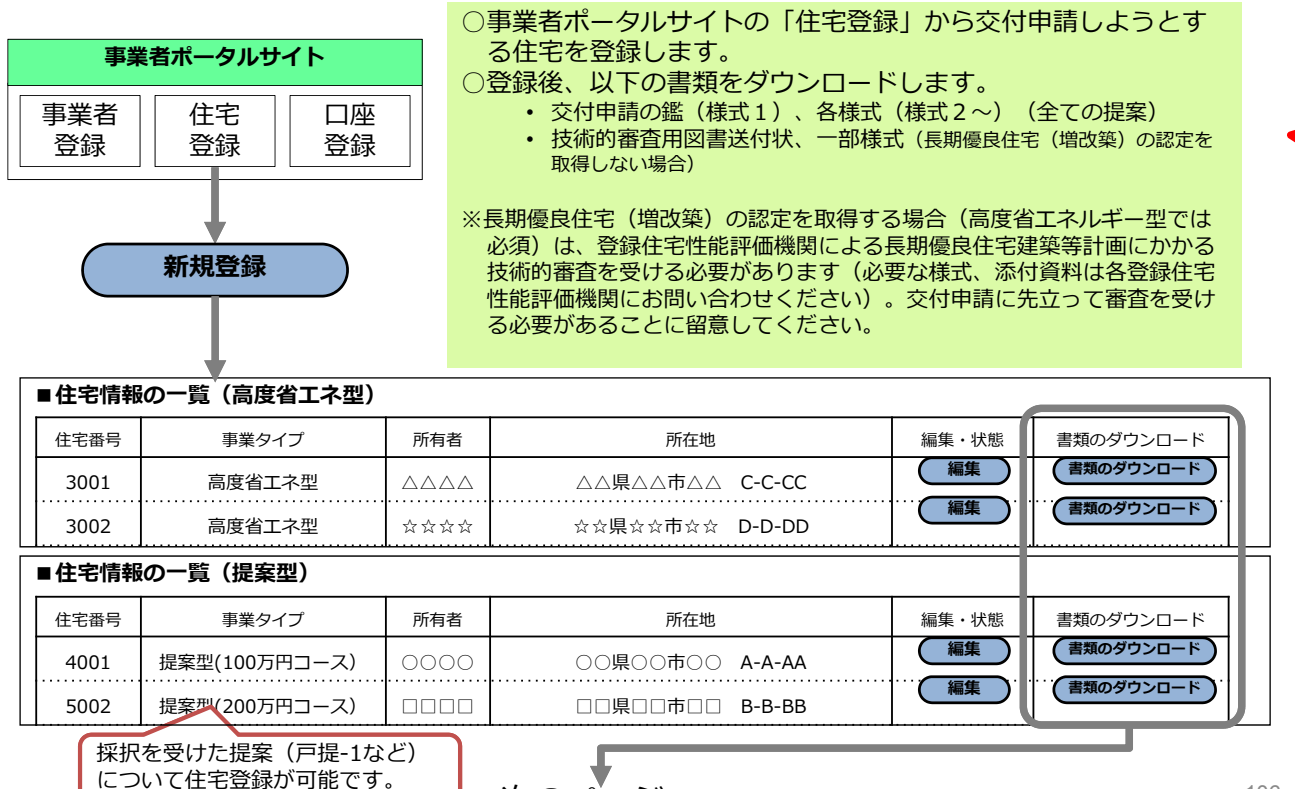

次のページへ

## 住宅登録

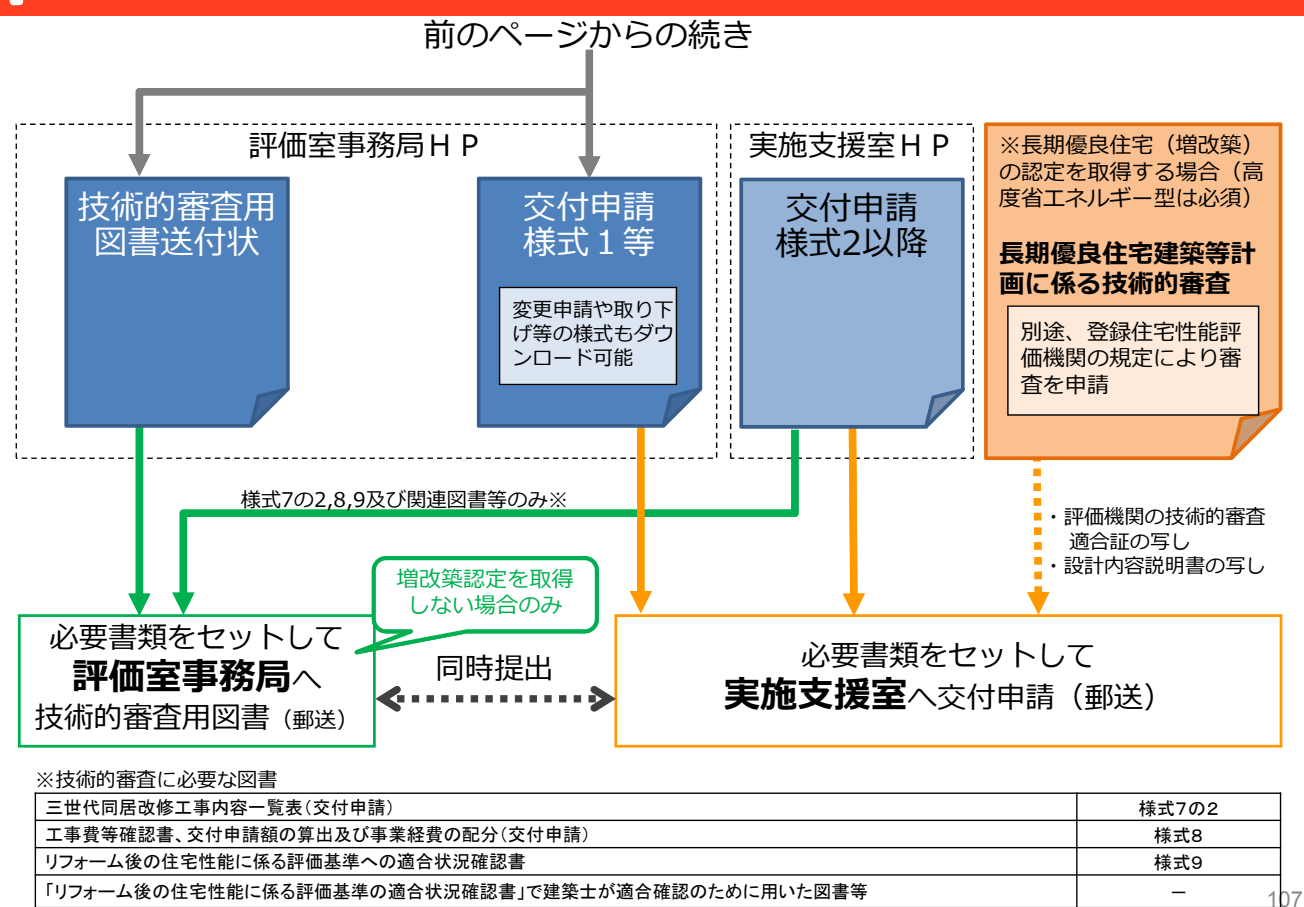

## memo